## How To Setup External Sensor For the THZ-100

Last Modified on 05/10/2016 3:00 pm EDT

This article will cover setting up the **THZ-100** to use an **external sensor** for temperature readings.

- 1. Add the THZ-100 to the project
- 2. Step 9: URC Subsystems and select URC Thermostats.

| File       My Database       Popular       Tools       Communications       Help         1. Name & Zada       3. Add Uther (S. Bade Statuton & S. Help on Value 8. DMS Statuton & Statuton & Statuton |                                                                                                    | Acceleratory 4.4.0407.2 - C:\Users\jitaliano\Desktop\Total Control Files\URC Test file.ccs                                                                                                    |
|----------------------------------------------------------------------------------------------------|----------------------------------------------------------------------------------------------------|----------------------------------------------------------------------------------------------------|
| Interface:   Interface:   Interface: <th>File My Database Program Tools</th> <th>Communications Help</th>                                                                                                    | File My Database Program Tools                                                                                                    | Communications Help                                                                                                    |
| Finget Tree       COMP. ROOM         COMP. ROOM       COMP. ROOM         COMP. ROOM       COMP. ROOM         COMP. ROOM       COMP. ROOM         DMS-AV       DMS-AV         DMS-AV       DMS-AV<                                                                                                    | 1.Name & 2.Add 3.Add URC<br>Location Rooms Devices Setup                                                                                                    | n 6.Network 7.AV Inputs 8.DMS<br>Setup & Outputs Setup Subsystems<br>System Designer Setur Designer                                                                                                    |
| Step 9 Houré Automátorul LRC Thermostat         Image: Construction         Image: Construction         <                                                                                                    | 🛎 🗹 -                                                                                                    |                                                                                                    |
| iPad Mobile                                                                                                    | Project Tree           CONF. ROOM           CONF. ROOM [DMS-AV,Zone 1]           ■ CONF. ROOM [DMS-AV,Zone 1]           ■ MRX-10 Master [Primary]           ■ DMS-AV           ■ TRC-1080           ■ TRC-2000           ■ TRP-2000           ■ TRP-7000           ■ TRP-7000           ■ Addroid Phone           ■ Addroid Phone           ■ Addroid Phone           ■ Addroid Phone           ■ ROKU           ■ TREST           ■ CONF RN SPKR SWITCH [DMS-1200,Zone1]           ■ CONF RM SPKR SWITCH [DMS-1200,Zone1]           ■ CONF RM SPKR SWITCH [DMS-1200,Zone2]           ■ THEATER ROOM [DMS-1200,Zone5]           ■ HALL [DMS-1200,Zone5]           ■ HALL [DMS-1200,Zone5]           ■ WORKSHOP [DMS-1200,Zone5]           ■ WORKSHOP [DMS-1200,Zone5 | Step 9 Home Automation: URC Thermostat         URC 1Way Lighting: URC 2-Way Lighting: URC 2-Way Lighting Scene       URC Thermostat:       IP Cameras       TRF-2W         Select Thermostat:       IT-Z-100 (CONF. ROOM)       •         HVAC System Type :       Convertional (Oil, Gas, or Electric)       •         HVAC System Type ::       Convertional (Oil, Gas, or Electric)       •         HVAC System Stages :       1 Cooling       1 Heating       • INONE         Wed Sensor 4       •       •       •         Wed Sensor 5       •       •       •         Wed Sensor 5       •       •       •         Wed Sensor 5       •       •       •         Wed Sensor 5       •       •       •         Wed Sensor 5       •       •       •         Wed Sensor 5       •       •       •         Wind Sensors 10       •       •       •       •         Adjustment and display.       •       •       •       •       •         Select on or more sensors 10       •       •       •       •       •       •       •       •       •       •       •       •       •       •       •       •       •       • |

2. in the **Remote Temperature Sensor** :select **Use** and name the **sensor**.

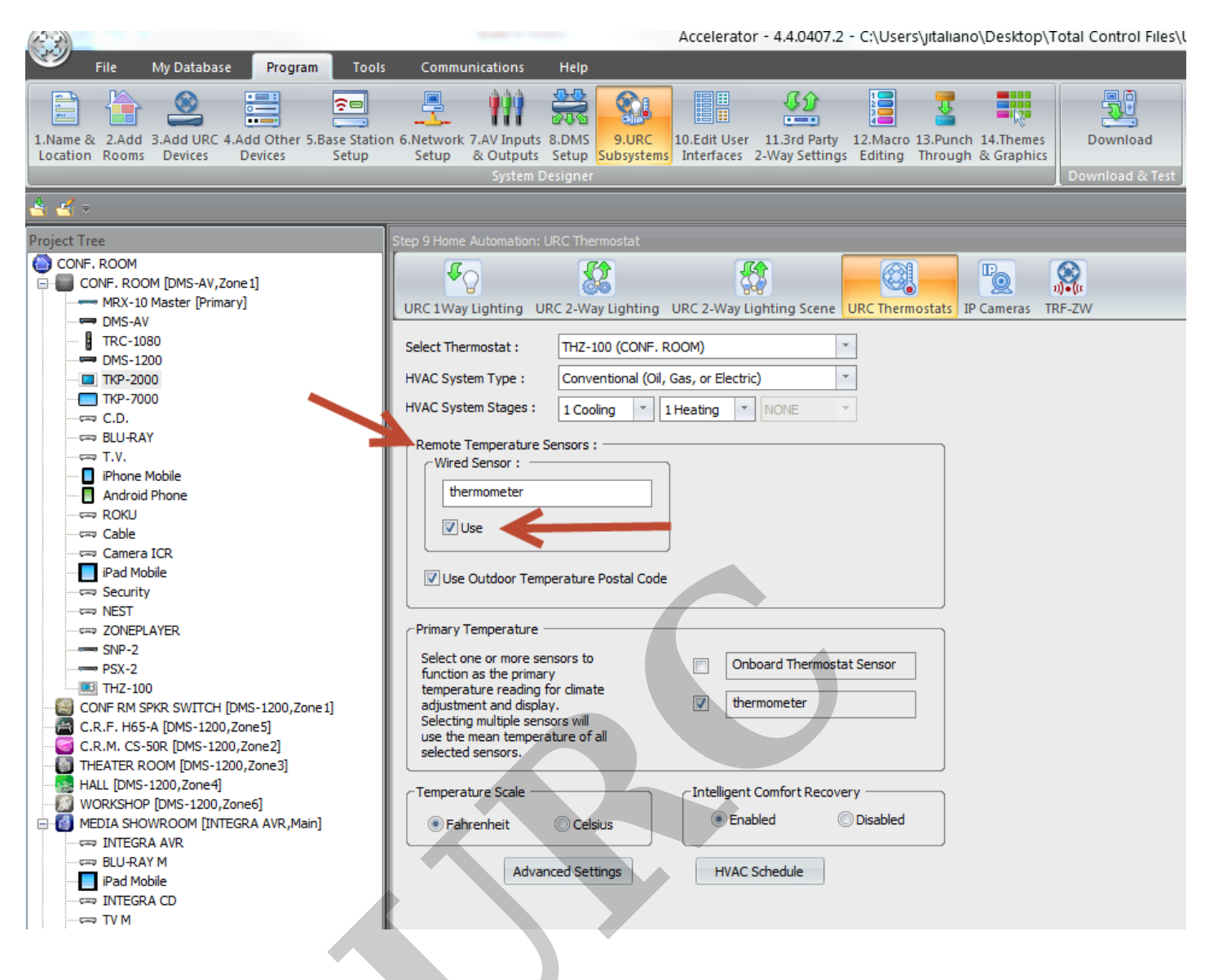

3. In the Primary Temperature field uncheck Onboard Thermostat Sensor, and select the

external sensor.

| LIPC 1Way Lighting                                                                                                    |                               | (av Lighting Scape LIR) | Thermostate IB Camera |           |
|----------------------------------------------------------------------------------------------------|-------------------------------|-------------------------|-----------------------|-----------|
|                                                                                                    | C 2-way Lighting OKC 2-w      |                         | inermostats in Camera | 5 IKF-21V |
| Select Thermostat :                                                                                                    | THZ-100 (CONF. ROOM)          | *                       |                       |           |
| HVAC System Type :                                                                                                    | Conventional (Oil, Gas, or El | ectric)                 |                       |           |
| HVAC System Stages :                                                                                                    | 1 Cooling 🔹 1 Heating         | NONE *                  |                       |           |
| Remote Temperature S<br>Wired Sensor :                                                                                                    | ensors :                      |                         |                       |           |
| Use Outdoor Temp                                                                                                    | erature Postal Code           |                         |                       |           |
| Select one or more set<br>function as the primar<br>temperature reading f<br>adjustment and displa<br>Selecting multiple sens<br>use the mean tempera<br>selected sensors. | nsors to                      | Onboard Thermostat Se   | nsor                  |           |
| Temperature Scale —                                                                                                    | Celsius                       | gent Comfort Recovery   | sabled                |           |
| Advar                                                                                                    | ced Settings H                | VAC Schedule            |                       |           |
|                                                                                                    |                               |                         |                       |           |

If you require any additional information or have any questions, please do not hesitate to contact our **technical support** team at **914-835-4484**.